<u>Главная | Мобильный журнал | Работа в мобильном приложении для учителя |</u> Раздел «Профиль»

## Раздел «Профиль»

Для перехода в раздел необходимо в левом верхнем углу нажать на пиктограмму с вашими инициалами (рис.1).

| Moe pacn                | исание                                    |                              |                           |                 |                    |
|-------------------------|-------------------------------------------|------------------------------|---------------------------|-----------------|--------------------|
| Апрель 20               | 022 ~                                     |                              |                           |                 | •                  |
| пн е<br>11 1            | вт ср<br>12 13                            | чт<br>14                     | пт<br>15                  | сБ<br><b>16</b> | вс<br><b>17</b>    |
| 11 апреля               | • 7 урок                                  | юв · 1 за                    | am.                       |                 | භ                  |
| 08:00<br>08:20          | Дежурст                                   | во при                       | входе                     |                 | i                  |
| 08:30 <b>1</b><br>09:15 | <b>11-А Био</b> .<br>Отличите<br>бактерий | <b>логия</b><br>ельные<br>і  | призна                    | ки и зна        | ()<br>очение       |
|                         |                                           | кр за                        | ме                        | та 🚺            | Подкл              |
| 09:25<br>09:15          | <b>6-Б Биол</b><br>Изучение<br>приборов   | <b>югия</b><br>е строен<br>в | ния уве                   | каб<br>личите,  | . 111 (і)<br>ПЬНЫХ |
| 09:25 3<br>10:10        | <b>Занимат</b><br>Определ                 | <b>ельная</b><br>ение со     | <b>физика</b><br>остава с | каб<br>емян     | . 111 🚺            |
| 10:25 <b>4</b><br>11:10 | <b>7-А Биол</b><br>Изучение               | <b>югия</b><br>е строе       | ния                       |                 |                    |

Рисунок 1. Переход в раздел «Профиль»

Откроется страница раздела (рис.2), где вы можете посмотреть регион авторизации в профиле.

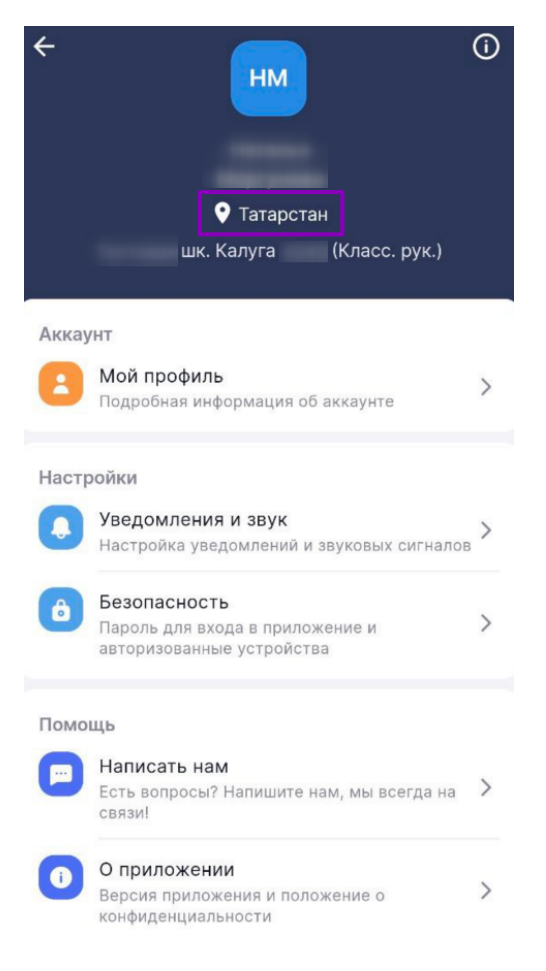

Рисунок 2. Раздел «Профиль»

В разделе у вас есть возможность:

- выбрать образовательную организацию
- просмотреть подробную информацию об аккаунте
- настроить уведомления и звук
- просмотреть и изменить настройки безопасности
- написать в службу технической поддержки
- узнать информацию о приложении

Если вы преподаете в нескольких образовательных организациях, у вас есть возможность переключаться между ними, нажав на кнопку с наименованием школы и выбрав нужное заведение в открывшемся окне (рис.3).

| €<br>BM                                                                                                    |
|----------------------------------------------------------------------------------------------------|
| ГБОУ СОШ № (Учитель) 🔻                                                                                       |
| Аккаунт<br>Мой профиль<br>Подробная информация об аккаунте<br>Настройки                                      |
| Мои образовательные организации<br>Данные, отображаемые в приложении,<br>соответствуют выбранной организации |
| ● ГБОУ СОШ №′ (Учитель)                                                                                      |
| ГБОУ СОШ № (Учитель)                                                                                         |

Рисунок 3. Выбор образовательной организации

При выборе пункта «**Мой профиль**» вы можете (рис.4):

- просмотреть ваши данные и данные образовательной организации:
  - ∘ ФИО;
  - номер образовательной организации;
  - свой номер телефона и адрес электронной почты;
  - логин от учетной записи;
- перейти в веб-версию электронного журнала для изменения данных учетной записи;
- выйти из учетной записи.

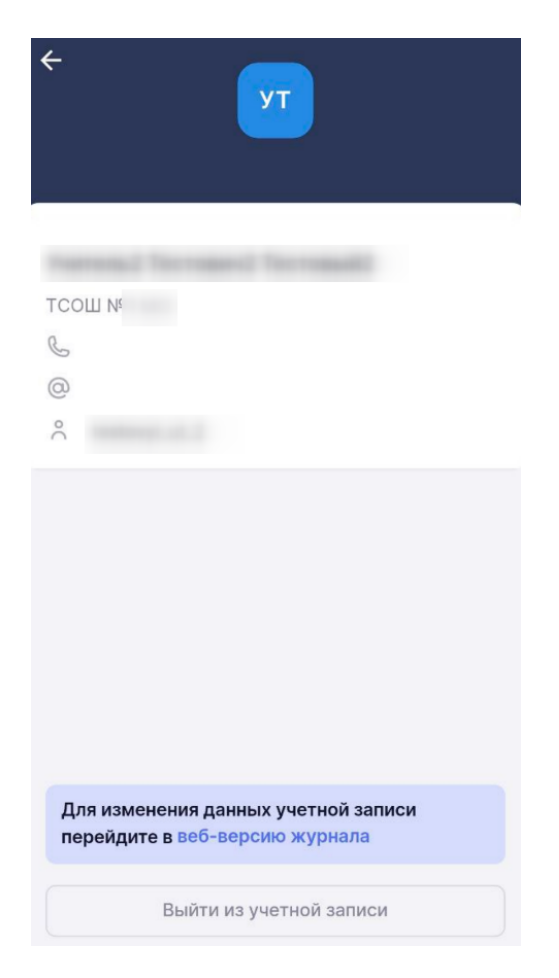

Рисунок 4. Страница «Мой профиль»

При выборе пункта **«Уведомление и звук»** вы можете перемещением тумблеров влево-вправо настроить (рис.5):

- push-уведомления для уроков без домашних заданий на текущий день;
- звук уведомлений;
- вибросигнал уведомлений.

| 🔶 Уведомления и звук         |  |
|------------------------------|--|
| Push-уведомления             |  |
| Есть уроки без ДЗ на сегодня |  |
| Настройки уведомлений        |  |
| Звук                         |  |
| Вибросигнал                  |  |
|                              |  |
|                              |  |
|                              |  |
|                              |  |
|                              |  |
|                              |  |
|                              |  |
|                              |  |
|                              |  |

Рисунок 5. Настройка уведомлений и звука

При выборе пункта **«Безопасность»** вы можете перемещением тумблера вправо-влево изменять настройки безопасности (рис.6):

- включать / отключать вход по коду-паролю;
- включать / отключать использование данных биометрии при входе в приложение.

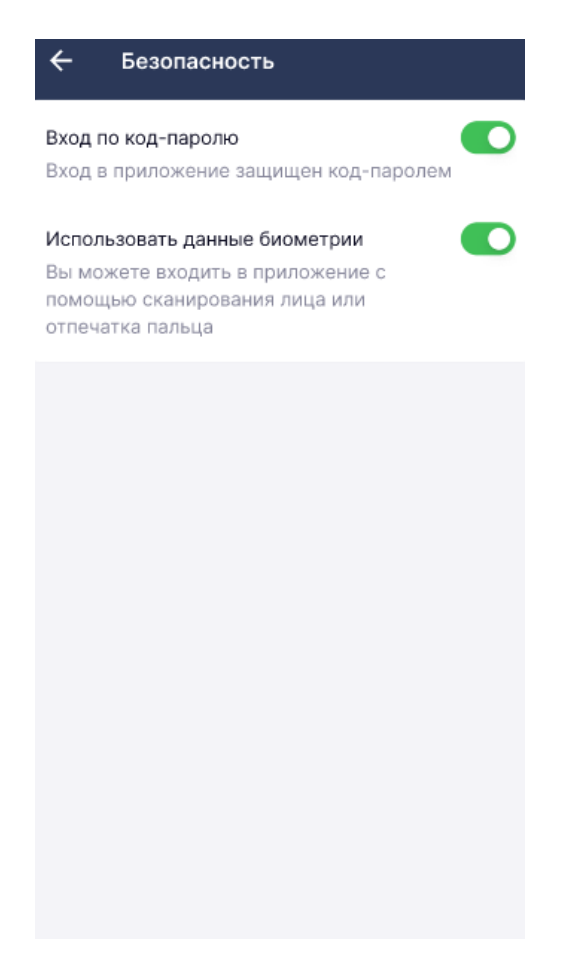

Рисунок 6. Настройки безопасности

При выборе пункта «**Написать нам**» вы можете отправить сообщение в службу технической поддержки. Для этого необходимо выполнить несколько действий.

1. Выберите пункт «Написать нам».

2. Из выпадающего списка выберите проблему «**Другое**» (рис.7) и нажмите на кнопку «**Продолжить**».

| Форма обратной связ           | ви       |
|-------------------------------|----------|
| Сообщение в техническую подде | ержку    |
| Другое                        | ~        |
| Продолжить                    |          |
|                               |          |
|                               |          |
|                               |          |
|                               | <b>1</b> |
|                               |          |
| · · · · ·                     |          |

Рисунок 7. Выбор проблемы

3. Опишите вашу проблему, указав, что проблема относится к мобильному приложению учителя (рис.8).

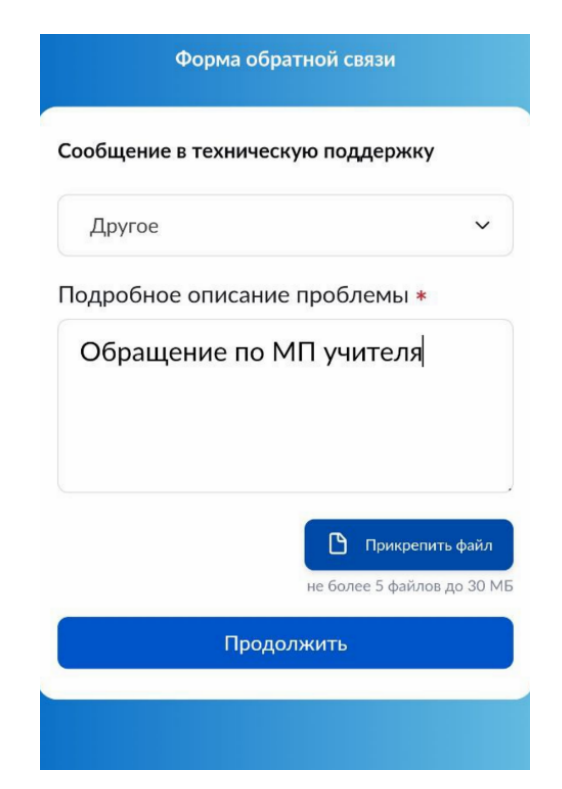

Рисунок 8. Отправка обращения в службу технической поддержки

4. Прикрепите скриншот проблемы, нажав на кнопку «**Прикрепить фай**л», и нажмите на кнопку «**Продолжить**».

5. Проверьте адрес электронной почты и номер телефона. Нажмите на кнопку **«Продолжить»** (рис.9).

| Сообщение в техничес                                           | скую поддержку                                                      |
|----------------------------------------------------------------|---------------------------------------------------------------------|
| Другое                                                         | ~                                                                   |
| Тодробное описани                                              | е проблемы *                                                        |
| Обращение по                                                   | МП учителя                                                          |
|                                                                |                                                                     |
|                                                                |                                                                     |
|                                                                |                                                                     |
|                                                                | 🕒 Прикрепить файл                                                   |
|                                                                | Р Прикрепить файл<br>не более 5 файлов до 30 МЕ                     |
| /кажите корректные ко                                          | Прикрепить файл<br>не более 5 файлов до 30 МВ<br>онтактные сведения |
| /кажите корректные ко<br>Электронная почта <b>*</b>            | Рикрепить файл<br>не более 5 файлов до 30 М8<br>онтактные сведения  |
| /кажите корректные ко<br>Электронная почта <b>*</b>            | Прикрепить файл<br>не более 5 файлов до 30 МВ<br>онтактные сведения |
| /кажите корректные ко<br>Электронная почта <b>*</b><br>Гелефон | Рикрепить файл<br>не более 5 файлов до 30 МВ<br>онтактные сведения  |
| /кажите корректные ко<br>Электронная почта <b>*</b><br>Гелефон | Ррикрепить файл<br>не более 5 файлов до 30 МВ<br>ОНТАКТНЫЕ СВЕДЕНИЯ |

Рисунок 9. Проверка электронной почты и номера телефона

6. Пометьте поле с соглашением на обработку данных и нажмите на кнопку «**Отправить**» (рис.10).

| Эле  | ктронная почта *                                                                                                    |
|------|----------------------------------------------------------------------------------------------------|
| Теле | ефон                                                                                                    |
|      | Указанные мной сведения<br>верны.<br>Я понимаю, что в случае ошибки<br>со мной не смогут связаться.<br>Я принимаю соглашение на<br>обработку персональных<br>данных. |
|      | Отправить                                                                                                    |

Рисунок 10. Кнопка «Отправить»

Ваше сообщение отправлено.

При выборе пункта **«О приложении»** вы можете ознакомиться со следующей информацией (рис.11):

- руководством пользователя
- политикой конфиденциальности
- лицензионным соглашением

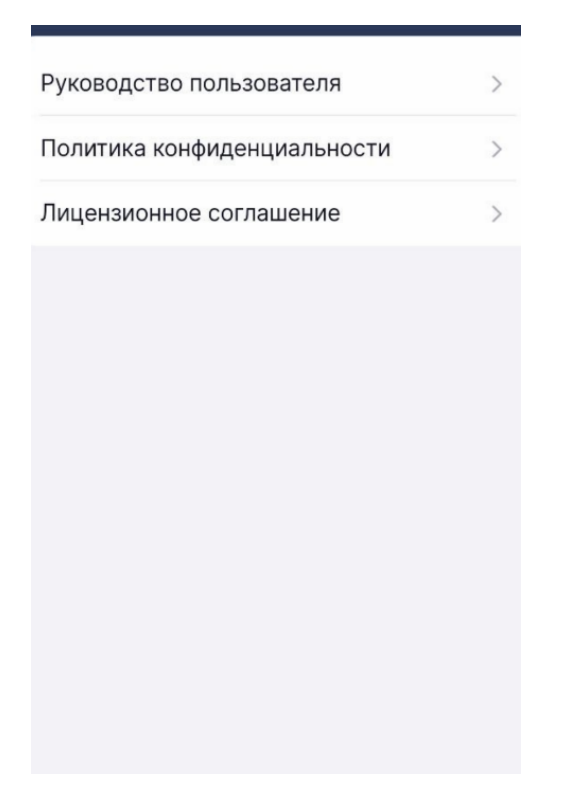

Рисунок 11. Информация о приложении